# PROCEDURA DI UTILIZZO DEL SERVIZIO "BANDI DI GARA" DAL SITO INTERNET DEL COLLEGIO DEI COSTRUTTORI

#### A) ACCESSO AL SERVIZIO

Il servizio relativo ai bandi di gara viene fornito gratuitamente dal Collegio dei Costruttori Edili di Brescia mediante l'accesso al proprio portale (indirizzo www.ancebrescia.it).

E' stata creata una apposita area denominata "Bandi di gara" (lato sinistro dello schermo nell'home page del sito) per effettuare la ricerca dei bandi.

Per poter accedere a quest'area è necessario digitare i due codici forniti ("identificativo ditta" e "Password primaria"). Dopo averli digitati è necessario attivare il comando "accedi".

| A | CCESSO ALLA BANCA DA  | TI GARE D'APPALTO |
|---|-----------------------|-------------------|
|   | Identificativo Ditta: |                   |
|   | Password Primaria:    |                   |
|   | ACCED                 | I                 |

Si apre così il quadro che richiede la definizione dei cosiddetti "filtri". Si tratta cioè di definire le caratteristiche dei bandi di proprio interesse, che resteranno memorizzate in modo da poterle utilizzare per ogni richiesta successiva.

| BANCA DATI DEGLI APPALTI RISERVATA AGLI ASSOCIATI ANCE |                     |  |  |  |
|--------------------------------------------------------|---------------------|--|--|--|
| carica filtro Categoria selezionate                    |                     |  |  |  |
| SELEZIONA/CAMBIA CATEGORIA                             |                     |  |  |  |
| Importo Min Importo Max                                |                     |  |  |  |
| Province selezionate                                   |                     |  |  |  |
| SELEZIONA PROVINCIA                                    |                     |  |  |  |
| SELEZIONA REGIONE Regioni selezionate                  |                     |  |  |  |
| Parola Chiave Descrizione                              |                     |  |  |  |
| OR OR OR                                               |                     |  |  |  |
| Ente Appaltante                                        |                     |  |  |  |
| OR OR                                                  |                     |  |  |  |
| Inserito dopo il                                       |                     |  |  |  |
| (formato gg/mm/aaaa)                                   |                     |  |  |  |
| Cerca per Codice Gara:                                 |                     |  |  |  |
| сегса                                                  | salva questo filtro |  |  |  |

### B) IMPOSTAZIONE PRELIMINARE DEI PARAMETRI

Per definire un filtro bisogna seguire i seguenti passi.

1) attivare il tasto "SELEZIONA/CAMBIA CATEGORIA" che determina l'apertura della finestra ove indicare le categorie SOA di interesse. La scelta si effettua spuntando con il mouse il quadratino a fianco di

| 🉆 http://www.ance.gare.it/area_riservata/bdati/categorie_tot.asp?settore=L 📃 🔲                                                                                                    | X   |  |  |  |
|----------------------------------------------------------------------------------------------------|-----|--|--|--|
| 🖉 http://www.ance.gare.it/area_riservata/bdati/categorie_tot.asp?settore=LAVORI 🛛 😽                                                                                                    |     |  |  |  |
| SELEZIONARE UNA O PIU' CATEGORIE                                                                                                    |     |  |  |  |
| Categorie conferma<br>azzera                                                                                                    | III |  |  |  |
| Categorie Lavori                                                                                                    |     |  |  |  |
| OG1 - Edifici civili e industriali OG2 - Restauro e manutenzione dei beni immobili sottoposti a tutela OG3 - Strade, autostrade, ponti, viadotti, ferrovie, metropolitane OG4 - Opere d'arte nel sottosuolo OG5 - Dighe OG6 - Acquedotti, gasdotti, oleodotti, opere di irrigazione e di evaquazione OG7 - Opere marittime e lavori di dragaggio OG8 - Opere fluviali, di difesa, di sistemazione idraulica e di bonifica OG9 - Impianti per la produzione di energia elettrica OG10 - Impianti per la trasformazione alta/media tensione e per la distribuzione di energia elettrica Verienti tenentazio |     |  |  |  |
| Done 😜 Internet 🔍 10 🔹                                                                                                    |     |  |  |  |

ciascuna categoria. Se ne può scegliere da una a sei. La scelta deve essere poi memorizzata con il tasto "conferma", che riporta poi al quadro generale.

- 2) Nelle celle "Importo Min" e "Importo Max" devono essere inseriti gli importi in euro dei bandi di gara all'interno dei quali si vuole venga effettuata la ricerca. (inserire gli importi senza punti né virgole)
- 3) Attivare il comando "SELEZIONA PROVINCIA", che apre un quadro ove sono riportate tutte le regioni; attivando l'immagine della cartella a fianco del nome della regione, vengono visualizzate tutte le province di quella regione, potendo così selezionare quelle di interesse.

|                     | • •                         |   |
|---------------------|-----------------------------|---|
| GARE D'APPALTO SELE | ZIONARE UNA O PIU' PROVINCE | ^ |
| Provincie           | ferma azzera                |   |
| Abruzzo             |                             |   |
| Basilicata          |                             |   |
| Calabria            |                             | = |
| Campania            |                             |   |
| Emilia              |                             |   |
| Friuli              |                             |   |
| Lazio               |                             |   |
| Liguria             |                             |   |
| Lombardia           |                             |   |
| MI BS               | BG                          |   |
| CO 🗌 VA             | LO PV                       |   |
|                     | MN MZ                       |   |

Dopo la scelta bisogna ricordarsi di attivare il tasto "conferma", che memorizza la scelta e riporta al quadro principale.

 Attivare il comando "SELEZIONA REGIONE", qualora si voglia scegliere una o più regioni anziché scegliere delle province. La procedura è come la precedente.

> N.B. SCEGLIERE ALTERNATIVAMENTE O "SELEZIONA PROVINCIA" O "SELEZIONA REGIONE", IN UNO STESSO FILTRO NON POSSONO ESSERE PRESENTI ENTRAMBE LE SELEZIONI.

5) Da ultimo si deve attivare il comando, posto al piede del quadro, "salva questo filtro". Questa operazione consente di memorizzare i parametri di scelta in modo da poterli utilizzare in ogni successiva occasione.

| Elenco filtri salvati<br>Lancia tutti i filtri i | :<br>n sequenza                                             |                                           | ^       |
|--------------------------------------------------|-------------------------------------------------------------|-------------------------------------------|---------|
| Categorie                                        | Importo MIN                                                 | Importo MAX                               |         |
| OG3                                              | 0                                                           | 20.658.276.000                            | ELIMINA |
| Regione                                          | Provincia                                                   | Parole Chiave Descrizione Ente Appaltante |         |
| BS BG CR MN MI VR VI PR PC                       |                                                             | =                                         |         |
| Categorie                                        | Importo MIN                                                 | Importo MAX                               |         |
| OG6 OG11 OS24                                    | 0                                                           | 2.065.827.600                             | ELIMINA |
| Regione                                          | legione Provincia Parole Chiave Descrizione Ente Appaltante |                                           |         |
|                                                  | BS BG CR MN MI VR VI PR PC                                  |                                           |         |
| Categorie                                        | Importo MIN                                                 | Importo MAX                               |         |
| OG1 OG2                                          | 200.000                                                     | 6.000.000                                 | ELIMINA |
| Regione                                          | Provincia                                                   | Parole Chiave Descrizione Ente Appaltante | ~       |

Basterà infatti attivare il comando "carica filtro" posto all'inizio del quadro, per vedere il filtro che si è definito.

Le operazioni qui descritte possono essere ripetute per memorizzare più filtri.

Quando vi sono più filtri il comando "carica filtro" li mostrerà tutti.

Qualora si voglia eliminare un filtro di dovrà attivare il comando "ELIMINA" posto a fianco dello stesso.

## C) RICERCA DEI BANDI

Passando con il cursore sopra un filtro questo si evidenzia con il sottofondo di colore giallo. Con il tasto "invio" della tastiera o premendo una o due volte il tasto del mouse posizionato sul filtro, questo si attiva, riportando nel quadro principale i dati memorizzati dal filtro. E' consigliabile a questo punto inserire una data anche nel campo "Inserito dopo il", mettendo di norma la data della precedente ricerca, per evitare di visualizzare tutti i bandi presenti nell'archivio e già esaminati in precedenza. Attivando il tasto "Cerca" posto al piede del

quadro principale verranno mostrati i dati più significativi dei bandi che rispondono ai criteri impostati con il filtro e con la data.

| situazione bandi richiesti                                          | nuova ricerca                                | · · · V                            | Gare da 1 a 5 di 153        |
|---------------------------------------------------------------------|----------------------------------------------|------------------------------------|-----------------------------|
|                                                                     |                                              | •                                  | <b>PPI</b>                  |
| SCADENZA: 21-07-2006 Importo:                                       | 341.967 euro <b>Reg:</b> I                   | OMBARDIA                           |                             |
| Categorie: OG3; OS24; SEH03; FO                                     | G04                                          |                                    |                             |
| Ente: COMUNE DI DALMINE - PIAZZ                                     | A LIBERTA^, 1 - 24                           | 044 - DALMIN                       | E - (BG)                    |
| Oggetto:                                                            |                                              |                                    |                             |
| abbattimento barriere architettonich                                | utenzione straordina<br>e - anno 2006. Obbl  | ria strade com<br>ido              | iunali e opere stradali per |
|                                                                     |                                              |                                    | scheda estesa 🔍             |
| SCADENZA: 17-07-2006 Importo:                                       | 735.000 euro <b>Reg:</b> I                   | OMBARDIA                           |                             |
| Ente: COMUNE DI MANERBIO - UEEI                                     | CIO LAVORT PUBBL                             | ICI - PIAZZA                       | C.BATTISTI, N.1 - 25025     |
| - MANERBIO - (BS)                                                   |                                              |                                    |                             |
| Oggetto:                                                            |                                              |                                    |                             |
| ASTA PUBBLICA: Lavori di Arredo U                                   | rbano – Via                                  | Dante II°                          | 5; Lotto". Obbligo          |
| di presa visione. Importo a Base d'A                                | sta: 702.567 Euro ,                          | Oneri per la S                     | icurezza:                   |
| SCADENZA: 10-07-2006 Importo:                                       | 60.570 euro Rea: L                           | OMBARDIA                           | Schedu estesu               |
| Categorie: OG3                                                      | <b>_</b>                                     |                                    |                             |
| Ente: COMUNE DI CREMA - PIAZZA                                      | DUOMO, 25 - 26013                            | 3 - CREMA - (C                     | CR)                         |
| Oggetto:                                                            |                                              |                                    |                             |
| PUBBLICO INCANTO: Interventi di m<br>–: quartiere di san bernardino | nanutenzione straori<br>1. Importo a Base d' | dinaria alla via<br>Asta: 59.056 F | bilita' esistente<br>Furo   |
|                                                                     |                                              |                                    | scheda estesa 🔍             |
| SCADENZA: 11-07-2006 Importo:                                       | 1.111.760 euro Reg                           | : LOMBARDIA                        |                             |
| Ente: COMUNE DI ABBIATEGRASSO                                       | - PIAZZA MARCON                              | I N. 1 - 20081                     | - ABBIATEGRASSO -           |
| (MI)                                                                |                                              |                                    |                             |
| Oggetto:                                                            |                                              |                                    |                             |
| PUBBLICO INCANTO: *** RIPUBBLI                                      | CAZIONE SCHEDA I                             | DA PARTE NOS                       | TRA PER INTEGRAZIONE        |
| CATEGORIE *** Appalto degli interv                                  | enti manutentivi e n                         | nigliorativi stra                  | scheda estesa 🕅             |
| SCADENZA: 05-07-2006 Importo:                                       | 82.504 euro Reg: El                          | MILIA                              |                             |
| Categorie: OG3                                                      | -                                            | DA N. D. 400                       |                             |
| TARO - (PR)                                                         | ARO - PIAZZA MANA                            | ARA N. 3 - 430                     | 43 - BORGO VAL DI           |
| Oggetto:                                                            |                                              |                                    |                             |
| PUBBLICO INCANTO: Lavori di realiz                                  | zzazione parcheggio                          | in Via Cacchio                     | oli. Le offerte dovranno    |
| pervenire entro il termine perentorio                               | delle ORE 12 del gi                          | or                                 |                             |
|                                                                     |                                              |                                    | scheda estesa 🔍             |
|                                                                     |                                              |                                    |                             |
|                                                                     |                                              | •                                  | <b>H</b>                    |

Con il tasto "scheda estesa" si vedono più compiutamente i dati che, per ragioni di spazio, vengono troncati all'interno dello spazio dell'elenco complessivo delle gare.

| Cod. Gara: 1197271                                                                                                    |                         |                |                                     |  |
|----------------------------------------------------------------------------------------------------|-------------------------|----------------|-------------------------------------|--|
| Data Ins.:                                                                                                    | 08/06/2006              | Scadenza:      | 21/07/2006                          |  |
| Categorie:                                                                                                    | OG3; OS24; SEH03; FOG04 | Importo:       | 341.967 euro                        |  |
| Luogo:                                                                                                    | DALMINE (BG)            | Regione        | LOMBARDIA                           |  |
| Tratto da:                                                                                                    | ENTE APPALTANTE         | Disponibilità: | -Disponibilita': In forma INTEGRALE |  |
| Titolo: Manutenzione strade comunali<br>Ente: COMUNE DI DALMINE - PIAZZA LIBERTA^, 1 - 24044 - DALMINE - (BG)                                                                                                    |                         |                |                                     |  |
| Oggetto:                                                                                                    |                         |                |                                     |  |
| PUBBLICO INCANTO: Lavori di manutenzione straordinaria strade comunali e opere stradali per abbattimento barriere<br>architettoniche - anno 2006. Obbligo di presa visione. Importo a Base d'Asta: 334.967 Euro , Oneri per la Sicurezza: 7.000<br>Euro -CATEGORIA PREVALENTE: OG3 PER CLAS. II -ALTRE CATEGORIE RICHIESTE: OS24 PER EURO 7206 SCORPORABILE. |                         |                |                                     |  |
|                                                                                                    |                         |                | SCARICA BANDO INTEGRALE             |  |

Attivando il comando "Scarica bando integrale" di può visualizzare gratuitamente e stampare l'intero bando di gara.

#### NOTE TECNICHE

Si tenga presente che per poter utilizzare correttamente il programma, il personal computer su cui si lavora non deve avere attivate protezioni che inibiscono l'utilizzo di alcune funzioni, e più precisamente qualora si utilizzi Internet Explorer occorre aprire la sessione di Internet e accedere al menù "Strumenti".

Selezionare il comando "Opzioni di Internet"

Effettuare le seguenti operazioni:

- in "Protezione" scegliere "Livello personalizzato" in "Livello di protezione dell'area" e selezionare la funzione "Attiva" dei comandi relativi a "Esecuzione script";
- in "Protezione" scegliere "Livello personalizzato" in "Livello di protezione dell'area" e selezionare la funzione "Attiva" dei comandi relativi a "Controlli e plug-in ActiveX";
- in "Privacy" scegliere "Avanzate" e accettare i Cookies, spuntando inoltre le diciture "Sostituisci gestione automatica Cookie" e "Accetta sempre i Cookie della sessione